## Elterninformationsportal (EIP) – Kurzanleitung für Schulen

- 1. Bitte informieren Sie alle gewählten Elternvertreterinnen und vertreter spätestens am Wahlabend über das EIP (siehe Musterschreiben aus EPoS-Mail vom 05.08.2019).
- 2. Die Elternvertreterinnen und Elternvertreter registrieren sich in einem zweistufigen Prozess:

1. Stufe: Registrierung der persönlichen Daten

2. Stufe: Eingabe der Elternvertreterfunktion mit zugehöriger Schule (Schulnummer)

3. Für jede Person, die ihre Elternvertreterfunktion abspeichert, erhält die zugehörige Schule eine E-Mail an die EPoS-Adresse mit der Aufforderung, die Funktion zu bestätigen. Die E-Mail ist zu erkennen an dem Betreff-Zusatz "via EIP":

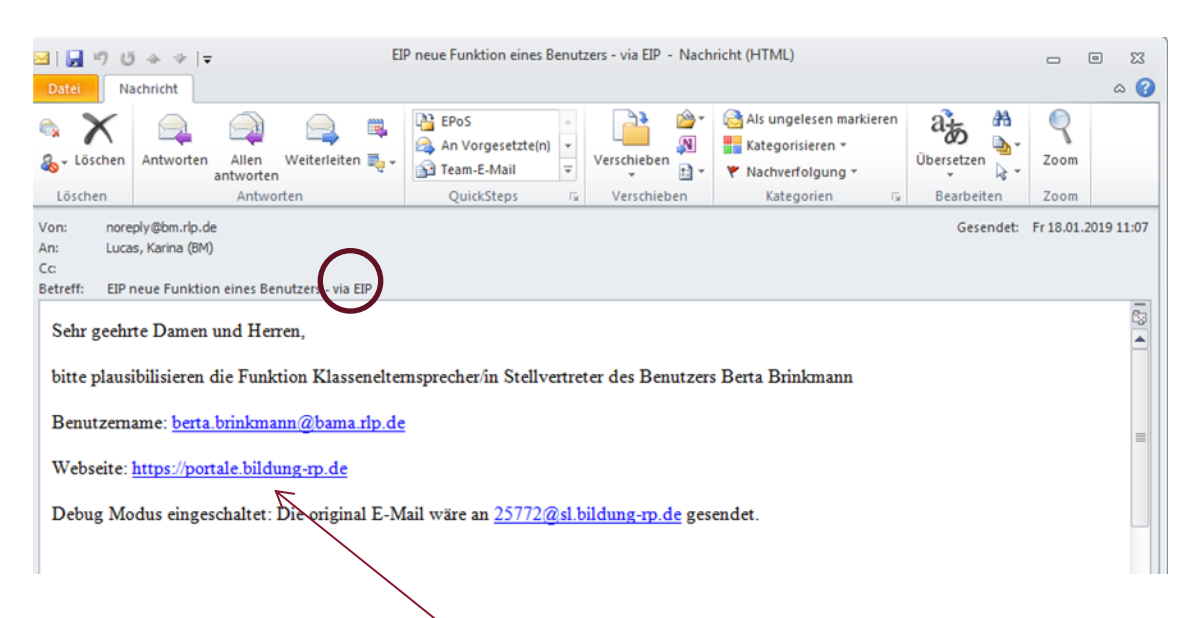

 Mit einem Klick auf den Link in der E-Mail öffnet sich die Anmeldemaske:

| Schrift: <u>arötler i kleiner</u><br>EDISON |                                                  |                        | Rheinland Dfalz                   |
|---------------------------------------------|--------------------------------------------------|------------------------|-----------------------------------|
| <b>h</b>                                    |                                                  | Kontakt                | Registrieren + Passwort vergessen |
|                                             | Bitte geben Sie Ihren Benutzernan<br>Passwort an | nen und das zugehörige |                                   |
|                                             | Benutzername                                     |                        |                                   |
|                                             | Benutzername                                     | <del>~</del>           | Schulnummer                       |
|                                             | Passwort                                         |                        |                                   |
|                                             | Passwort                                         | <del>&lt;</del>        | EDISON-Passwort                   |
|                                             | Anmelden                                         |                        |                                   |

1

5. Nach erfolgreicher Anmeldung erscheint die EDISON-Übersichtsseite. Hier wählen Sie bitte "EIP" im rot unterlegten Menüband aus.

| Schrift: größer i kleiner<br>EDISON<br>Angemeldet als: karina.luce | as@bm.rlp.de      | Rheinland Dfalz<br>HENSTERUM FÜR BILDUNG |                                                                           |                |                                          |  |
|--------------------------------------------------------------------|-------------------|------------------------------------------|---------------------------------------------------------------------------|----------------|------------------------------------------|--|
| n Auswertungen Do                                                  | okumente Schuliso | che Qualitätsentwickl                    | ung EIP                                                                   | VSP            | Optionen - FAQ Kontakt Abmelden          |  |
|                                                                    |                   |                                          | Zuletzt angemeldet am: 27.05.2019 08:26:49<br>Verwendeter Browser: Chrome |                |                                          |  |
| Suchtext eingeben                                                  |                   |                                          |                                                                           |                |                                          |  |
| Schulen / Studienseminare (1621)                                   |                   |                                          |                                                                           |                | Ungelesene Ausblick Berichte (72)        |  |
| Kurzbezeichnung                                                    | Schulnummer       | Telefon                                  | Referent                                                                  | Sachbearbeiter |                                          |  |
|                                                                    |                   |                                          | Evelyne                                                                   |                | RS+ Germersheim Scholl<br>GS Rad Breisig |  |

6. Die zu prüfenden Datensätze werden Ihnen gelb unterlegt angezeigt.

| 🔒 Aus     | wertungen    | Dokumente Schulische Qua      | alitätsen | twicklung     | EIP V  | /SP        |                | Optionen - FAQ I                          | Kontakt Ab                  | melden |
|-----------|--------------|-------------------------------|-----------|---------------|--------|------------|----------------|-------------------------------------------|-----------------------------|--------|
| Suchmask  | e einblenden |                               |           |               |        |            |                |                                           |                             |        |
| E-Mail se | enden Eintr  | äge als CSV-Datei exportieren |           |               |        |            |                |                                           |                             |        |
|           |              | Aktue                         | lle Se    | ite: 1 / 1    | Date   | nsätze ge  | samt: 3        |                                           |                             |        |
|           |              | 8                             |           |               |        |            |                | <u>10</u>   50   100   500                |                             |        |
| Vorname   | Nachname     | E-Mail                        | Schnr     | Schulname     | Klasse | Amtsbeginn | Amtsende       | Funktion                                  | Status                      | Aktic  |
| Karina    | Lucas        | elternarbeit@bm.rlp.de        | 25772     | GS<br>Ramberg | 3 а    | 2018-09-03 | 2020-07-<br>31 | Klassenelternsprecher/i                   | n Verifiziert               | 1/     |
| Berta     | Brinkmann    | berta.brinkmann@bama.rlp.de   | 25772     | GS<br>Ramberg | 4b     | 2018-09-06 | 2020-08-<br>31 | Schulelternbeirat                         | Wartet auf<br>Bestätigung   |        |
|           |              |                               | 25772     | GS<br>Ramberg | 4b     | 2018-08-29 | 2020-08-<br>31 | Klasseneiternsprecher/i<br>Stellvertreter | n Wartet auf<br>Bestätigung |        |
| <         |              |                               |           |               |        |            |                |                                           | _                           | >      |

Folgende Funktionen stehen Ihnen hier zur Verfügung:

- Funktion bearbeiten: wenn Angaben der Person nicht korrekt
- Funktion freigeben: wenn Daten in Ordnung (ggf. nach Korrektur)
- Funktion nicht freigeben: wenn Person keine Funktion an Ihrer Schule hat oder Ihnen nicht bekannt ist
- Funktion entfernen: nur im Ausnahmefall

× •

2

- 7. Bitte prüfen Sie die Daten der Elternvertreterinnen und -vertreter, die auf Bestätigung warten:
  - Ist der Name bekannt?
  - Stimmt die Funktion inkl. Amtszeitbeginn und -ende?
    - -> Falls "ja", bitte mit Klick auf den Haken bestätigen.
    - -> Falls "nein", bitte nach Klick auf den Stift Korrekturen vornehmen und dann bestätigen.
- 8. Für den Fall, dass ein Nutzer einen Eingabefehler selbst feststellt, wurde ein Kontaktformular für Anfragen an die Schule zur Verfügung gestellt. Nehmen Sie in diesem Fall die gewünschten Korrekturen wie unter 7. beschrieben vor.
- 9. Die Bestätigung löst eine E-Mail an die Elternvertreterin oder den Elternvertreter mit dem Hinweis auf ihre/seine Freischaltung aus:

| EDISON<br>Angemeldet als: 50537                               | Rheinland Dfalz |                 |       |  |
|---------------------------------------------------------------|-----------------|-----------------|-------|--|
| ✿ Gliederungsplan - Dokumente Schulische Qualitätsentwicklung | Optionen -      | FAQ Kontakt Abm | elden |  |
| Benutzer wurde per E-Mail informiert                          |                 |                 |       |  |
| Benutzer wurde erfolgreich verifiziert                        |                 |                 |       |  |
| Aufklappen                                                    |                 |                 |       |  |

## Hinweis:

Solange Sie als Schule nicht tätig werden, ist die Nutzerin/der Nutzer per EIP nicht erreichbar. Deshalb wird nach 14 Tagen eine Erinnerungsmail erzeugt, die solange täglich verschickt wird, bis die Bestätigung (oder Ablehnung) durch Sie als Schule erfolgt ist.

10. Nach und nach füllt sich sodann die Liste. Sie als Schule können sich jederzeit einen Gesamtüberblick verschaffen:

| Aktuelle Seite: 1 / 1   Datensätze gesamt: 9 |                   |                        |       |                                     |        |                            |                |                                             |                    |
|----------------------------------------------|-------------------|------------------------|-------|-------------------------------------|--------|----------------------------|----------------|---------------------------------------------|--------------------|
|                                              |                   | i i                    |       |                                     |        | <u>10</u>   50   100   500 |                |                                             |                    |
| Vortame                                      | Nachname          | E-Mail                 | Semi  | Schulname                           | Klasse | Amtsbeginn                 | Amtsende       | Funktion                                    | Status             |
| Karina                                       | Lucas             | elternarbeit@bm.rlp.de | 25772 | GS Ramberg                          | 3 a    | 2018-09-03                 | 2020-07-<br>31 | Klassenelternsprecher/in                    | Verifizie          |
|                                              |                   |                        |       |                                     |        | 2016-08-01                 | 2019-07-<br>31 | Regionalelternsprecher/in<br>Stellvertreter | Verifizie          |
|                                              |                   |                        |       | /                                   |        | 2016-08-01                 | 2019-07-<br>31 | Landeselternsprecher/in<br>Stellvertreter   | Verifizie          |
| Willibald                                    | Lektor            | schubidu@bm.rlp.de     | 50104 | GY Dierdorf                         | 5 b    | 2018-09-03                 | 2020-07-<br>31 | Klassenelternsprecher/in                    | Wartet<br>Bestätig |
| Emiliane                                     | Dreiteufel        | dreiteufel@bm.rlp.de   | 40188 | RS+ Wittlich<br>Kurfürst<br>Balduin | 3a     | 2018-09-10                 | 2019-07-<br>31 | Klassenelternsprecher/in                    | Verifizi           |
| Pumuckel                                     | Eder-<br>Weißbier | edelbier@bm.rlp.de     | 50297 | GY Wittlich<br>Peter-Wust           | 7b     | 2018-10-10                 | 2020-08-<br>31 | Klassenelternsprecher/in                    | Verifizie          |
| Knut                                         | Vollkornbrot      | Vollkornbrot@bm.rlp.de | 70411 | IGS Speyer                          | 9c     | 2018-09-28                 | 2020-07-<br>31 | Schulelternbeirat                           | Verifizie          |
| Teddy                                        | Bär               | teddy.baer@bm.rlp.de   | 15830 | GS Neustadt<br>Brüder-Grimm         | 1b     | 2018-10-01                 | 2020-07-<br>31 | Schulelternbeirat                           | Wartet<br>Bestätig |

Personen mit mehreren Funktionen erscheinen nun in mehreren Zeilen (Beispiel: Klassenelternsprecherin und SEB-Mitglied)

11. Sie als Schule können E-Mails an die verifizierten Nutzerinnen und Nutzer versenden. Dabei können Sie durch Verwendung der Filter unterschiedliche Verteiler auswählen.

| ♠     | Auswertungen        | Dokumente Schulisch            | ne Qualitätsentwicklung                                                                  | EIP VSP                                     |                   | Optionen - FAQ  | Kontakt    | Abmelden |
|-------|---------------------|--------------------------------|------------------------------------------------------------------------------------------|---------------------------------------------|-------------------|-----------------|------------|----------|
| Suc   | chmaske einblenden  |                                |                                                                                          |                                             |                   |                 | $\uparrow$ |          |
| E     | -Mail senden        | räge als CSV-Datei exportierer |                                                                                          |                                             |                   |                 |            |          |
| Klio  | cken Sie            | hier, um d                     | ie Filter zu                                                                             | bearbei                                     | ten.              |                 |            |          |
| Anz   | zuzeigende S        | spalten                        |                                                                                          |                                             |                   |                 |            |          |
| 🗆 Ar  | nrede               | Straße                         |                                                                                          | Schnr                                       |                   | Klasse          |            |          |
| 🗆 Tit | tel                 | PLZ                            |                                                                                          | Schulname                                   |                   | Amtsbeginn      |            |          |
| ✓ Vo  | orname              | Ort                            |                                                                                          | SPS                                         |                   | Amtsende        |            |          |
| 🗷 Na  | achname             | Telefon                        |                                                                                          | GTS                                         |                   | Funktion        |            |          |
|       |                     | 🗷 E-Mail                       |                                                                                          | PES                                         |                   | Status          |            |          |
| Suc   | chmaske             |                                |                                                                                          |                                             |                   |                 |            |          |
| Elter | nbeirat             | E-Mail Empfang?                | Funktionen                                                                               | Verifzierung                                |                   | Nur mit aktiver |            |          |
| Vor   | name, Nachname      | Alle markieren                 | Alle markieren                                                                           | Alle markieren                              | A                 | Amtszeit        |            |          |
|       |                     | Ja<br>Nein                     | Klassenelternsprech<br>Klassenelternsprech<br>Schulelternbeirat<br>Schulelternbeirat Ste | Verfiziert<br>Wartet auf Fr<br>Der Funktion | eigabe<br>wurde i |                 |            |          |
| Ans   | sicht Aktualisieren |                                |                                                                                          |                                             |                   |                 |            |          |

12. Für Ihre Fragen nutzen Sie bitte das Kontaktformular oder richten Sie eine E-Mail an <u>elternarbeit@bm.rlp.de</u>.